# QUILLIONÄR – Wer wird Millionär?

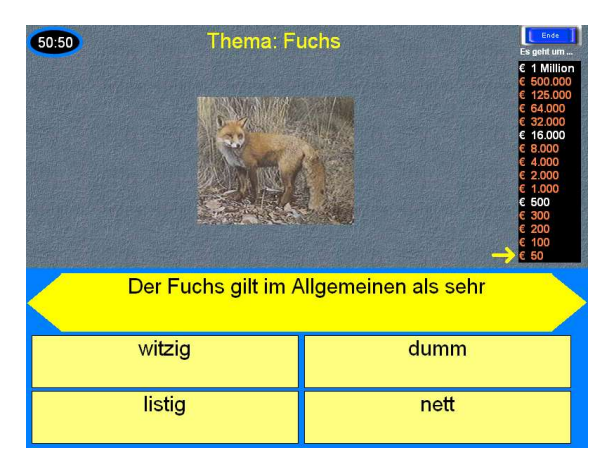

### Installation:

- Programm zum Download anklicken Datei "quiz.exe" speichern

   nach Einstellung des PCs (z.B. Eigene Dateien > Download)
- Eigene Dateien > Download öffnen "quiz.exe" Doppelklick -> das Programm installiert sich nun von selbst in den Ordner "Programme" -"Quillionär" - immer "Weiter" klicken bis "Installation erfolgreich beendet" - OK
- 3. alles mit X schließen
- 4. Symbol ist auf Dektop
- 5. siehe: Arbeitsplatz > C > Programme > Quillionär > Data
- 6. Im Ordner Data sind alle Spiele gespeichert!
- 7. alles schließen
- 8. ACHTUNG bei Win7:
  - a) älteste Version (quiz.exe) installieren (leider ohne Sound und Schriftvergrößerung)
  - b) Hier legt sich im Ordner "ProgrammFiles 86x" nicht der Ordner Quillionär an, sondern direkt auf sind speichert sich der Ordner "Data", das Logo und sie setup-Datei
  - c) Bitte alles so lassen! Nicht in andere Ordner verschieben, sonst geht das Spiel nicht!
  - d) Beim Erstellen neuer Spiele speichert sich diese automatisch im Ordner "Data".

## Spiel:

1. Am Desktop die Verknüpfung Quillionär (gelbe Glühbirne auf türkisem Feld) öffnen.

2. Das Spiel wird sichtbar

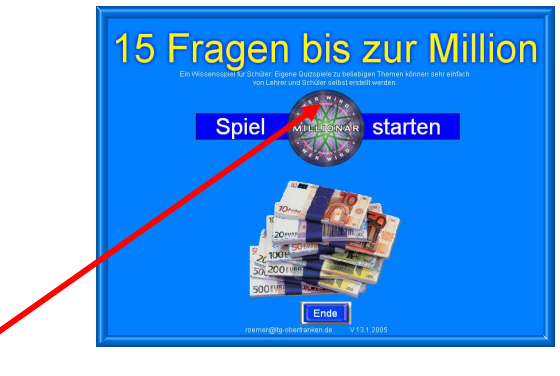

- 3. Spiel starten Mauspfeil wird zur Hand klicken
- 4. Gewünschtes Spiel wählen: andere Rätseldatei laden anklicken

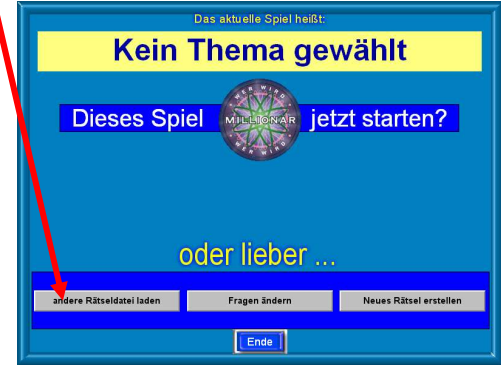

5. Der Ordner "Data" öffnet sich automatisch – gewünschten Ordner auswählen – Doppelklick

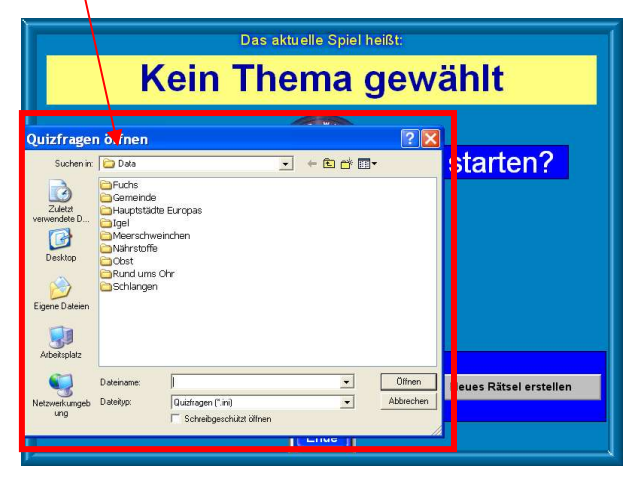

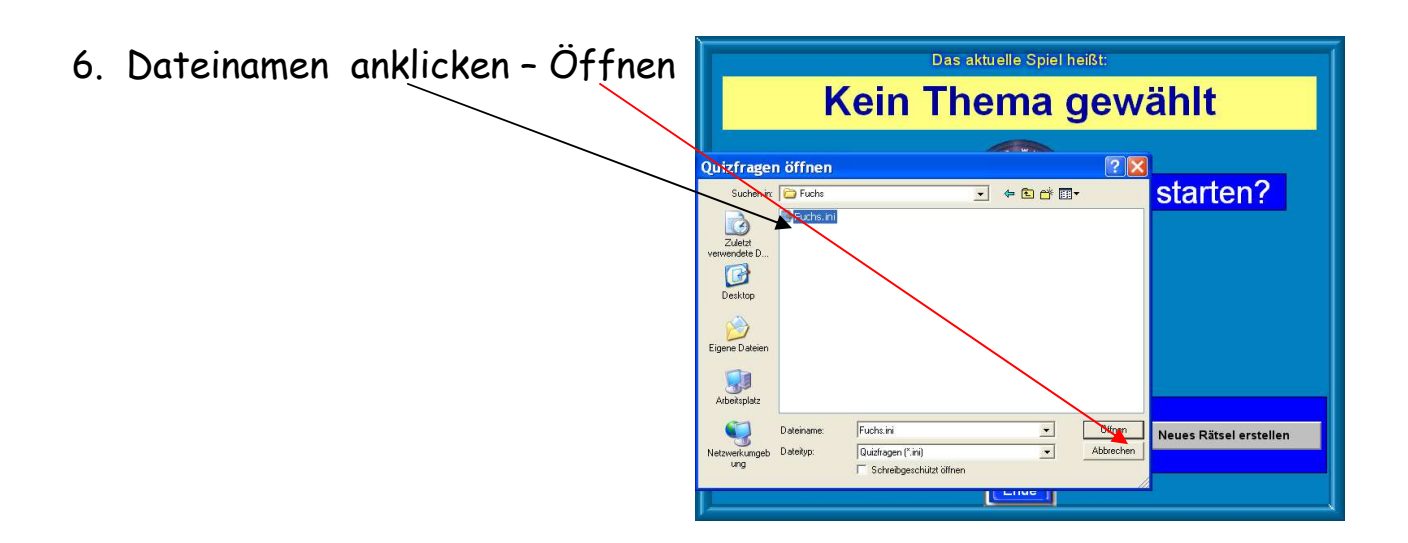

- 7. Das Spielfenster erscheint mit dem gewünschten Thema
- 8. Spiel starten
- 9. Spaß Aufregung Spannung
- 10. Auf bis zu einer Million € ?????

# Quiz erstellen:

1. Am Desktop die Verknüpfung Quillionär (gelbe Glühbirne auf türkisem Feld) öffnen.

- 2. Das Spiel wird sichtbar
- 3. Spiel starten Mauspfeil wird zur Hand klicken
- 4. Neues Quiz/Rätsel erstellen
- 5. Name schreiben Speichern anklicken

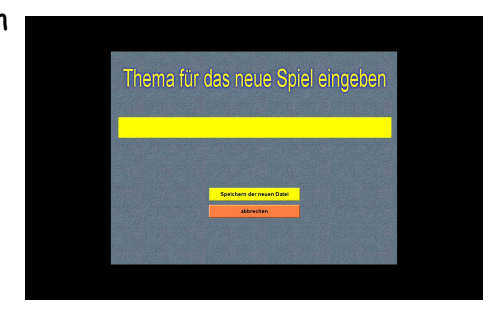

6. Ins gelbe Feld die Frage schreiben - ins grüne die richtige Antwort -

in die orangen Felder die falschen Antworten

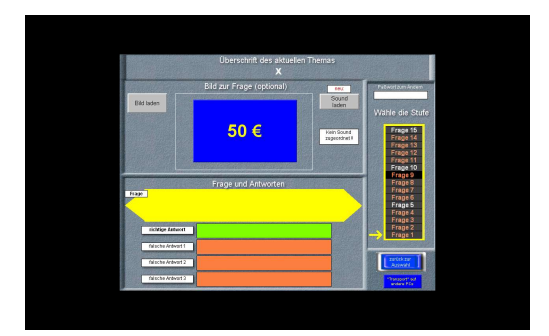

- 1. rechts auf Frage 2 klicken
- 2. nächstes Fester erscheint
- 3. usw. bis Frage 15
- 4. zurück zur Auswahl
- 5. Das Quiz ist automatisch im Ordner

"Arbeitsplatz/C:/Programme/Quillionär/Data"

gespeichert.

### <u>Weitere Hilfen</u>

### 1. Bilder und Sounds einfügen:

<u>TIPP 1</u>: zuerst in einem Ordner passende Bilder sammeln -Downloads bei: <u>www.google.at</u> > Bilder > Bild vergrößern! > rechte Maustaste > Grafik speichern unter > Ordner suchen oder noch anlegen > Speichern

<u>TIPP 2</u>: Sounds in <u>www.google.at</u> suchen- müssen mp3-Dateien sein! ebenso in einem Ordner speichern > Ziel speichern unter > . . .

TIPP 3:

SU: Oft ist es besser, zuerst das Bild einfügen, dann fällt einem leichter eine passende Frage ein!

D oder M: Bilder sind oft bloß eine grafische Auflockerung

#### 2. Wie bekomme ich das Quiz, das ich zuhause erstellt habe, auf den Schul-PC?

#### auf USB-Stick oder Diskette speichern (oder auf CD brennen)

1.1. USB-Stick an den PC stecken oder Diskette in das Laufwerk schieben

1.2. Ordner suchen: Arbeitsplatz > C > Programme > Quillionär > Data > gewünschten Quiz-Ordner 1 x anklicken > wird blau > rechte Maustaste > "Senden an" > Diskette / Wechselträger (Kingston,…) > Ordner wandert als Kopie "hinüber".

1.3. USB-Stick oder Diskette in Schul-PC > Arbeitsplatz > Wechselträger / Diskette > öffnen > Quill-Ordner 1x anklicken > blau > rechte Maustaste > Kopieren > zurück (rechts oben) >

> Arbeitsplatz (jetzt immer Doppelklick!) > C > Programme > Quillionär > Data > Mauspfeil in ein weißes Feld halten < rechte Maustaste > Einfügen > FERTIG!

# Gutes Gelingen und viel Spaß!